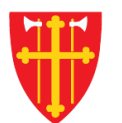

## DEN NORSKE KIRKE Den norske kirkes medlemsregister

## KVIKKGUIDE BRUKERE SØK OPP BRUKER

11.03.2021

| artside Hjelp til bruk                      | Handlinger $\vee$ Medlemmer              | ∨ Nøkkeltall ∨  | 1. Velg «Organisasj           | on»          | Organisasjo | n ∨ Adm  | ninistrasjon | l V        |
|---------------------------------------------|------------------------------------------|-----------------|-------------------------------|--------------|-------------|----------|--------------|------------|
| Brukere<br>Søk etter brukere Navn elle      | r fødselsnummer (11 siffer)              | Søk             | 2. Velg «Brukere              | »            | Brukere     | lisasjon | F            | nåndtering |
| 186 bruker(e) funnet<br>Vis kun brukere med |                                          |                 |                               |              |             |          |              |            |
| Rolle 🜲                                     | Tilgang til enhet                        | € Vis kun døde  | e, brukere med utløpt tilgang | samt inaktiv | ve brukere  | Le       | gg til bru   | ker        |
| Etternavn <sup>‡</sup> Mellomnav            | n <sup>‡</sup> Fornavn <sup>‡</sup> Født | Adresse         | Postnummer                    | Poststed     | ≑<br>Epost  | ¢        |              |            |
| Bakken                                      | Lill-Ann 10.02.                          | 1988            | 1384                          | ASKER        |             |          | se/endi      | e          |
|                                             |                                          |                 |                               |              |             |          | se/endı      | e          |
|                                             |                                          |                 |                               |              |             |          | se/endi      | e          |
|                                             |                                          |                 |                               |              |             |          | se/endı      | e          |
|                                             |                                          |                 |                               |              |             |          | se/end       | e          |
| Page 1 of 38 👻 5 Iten                       | ns per Page 👻 Showing 1 - 5              | of 186 results. |                               |              | ← First     | Previous | Next         | Last →     |

| Brukere                                                                  | Info om brukerhåndtering                                       |
|--------------------------------------------------------------------------|----------------------------------------------------------------|
| Søk etter brukere Navn eller fødselsnummer (11 siffer) S                 | ۶ <mark>k</mark>                                               |
| 186 bruker(e) funnet                                                     | Alle brukere innenfor din enhet søkes opp og vises automatisk  |
| Vis kun brukere med                                                      |                                                                |
| Rolle 🗘 Tilgang til enhet                                                | Vis kun døde, brukere med utløpt tilgang samt inaktive brukere |
| Etternavn <sup>‡</sup> Mellomnavn <sup>‡</sup> Fornavn <sup>‡</sup> Født | Adresse                                                        |
| Bakken Lill-Ann 10.02.1988                                               | 1384 ASKER se/endre                                            |
|                                                                          | se/endre                                                       |
|                                                                          | se/endre                                                       |
|                                                                          | se/endre                                                       |
|                                                                          | se/endre                                                       |
| Page 1 of 38 - 5 Items per Page - Showing 1 - 5 of 18                    | results. ← First Previous Next Last →                          |

## **Brukere** Info om brukerhåndtering 1. Bruk fødselsnummer eller navn for å søke opp en spesifikk bruker Søk etter brukere Navn eller fødselsnummer (11 siffer) Søk 186 bruker(e) funnet Vis kun brukere med Vis kun døde, brukere med utløpt tilgang samt inaktive brukere -- Rolle --٢ -- Tilgang til enhet --Legg til bruker ÷ Mellomnevn Adresse Etternavn Fornavn Født Poststed Epost Postnummer 10.02.1988 Bakken Lill-Ann 1384 ASKER se/endre se/endre se/endre Man kan filtrere listen på rolle, enhet eller vise kun se/endre døde, brukere med utløpt tilgang samt inaktive brukere se/endre Previous ← First Next Last → Showing 1 - 5 of 186 results. 5 Items per Page -Page 1 of 38 -